## Kontenbereich wählen

Sie können den Kontenbereich wechseln, indem Sie auf **Umsätze/Kontenbereich wählen** klicken oder über die Tastenkombination STRG+F2, oder aber auf der PC CADDIE Hauptmaske auf den gelben Button klicken, in dem bereits ein Kontenbereich eingestellt ist.

| E PC CADDIE                   |                                      |                   |                        |              |
|-------------------------------|--------------------------------------|-------------------|------------------------|--------------|
| Personen Handicaps Umsätze We | ttspiele <u>T</u> imetabl            | e <u>A</u> rtikel | Ein <u>s</u> tellungen | <u>E</u> nde |
| 🥵 🗎 🚖 😳 🎭 🗎 📓                 | UMSATZ                               | <u> </u>          | 2 🛓 📄                  |              |
| Offene Fenster                | Herzlich will Kontenbereich wechseln |                   | CADDI                  |              |

Im Beispiel befinden wir uns aktuell im Kontenbereich UMSATZ.

| Kontenbereiche                                             | <b>—</b>     |
|------------------------------------------------------------|--------------|
| CLUB<br>CLUB1<br>GASTRO<br>GMBH<br>OP<br>PROSHOP<br>UMSATZ | ✓ <u>O</u> K |
| T Archivbereiche anzeigen (F2)                             |              |

Hier kann man nun den gewünschten Bereich auswählen. Um die Archivbereiche wählen zu können, setzen Sie unten den Haken bei **Archivbereiche anzeigen** oder Sie klicken auf Ihrer Tastatur auf F2.

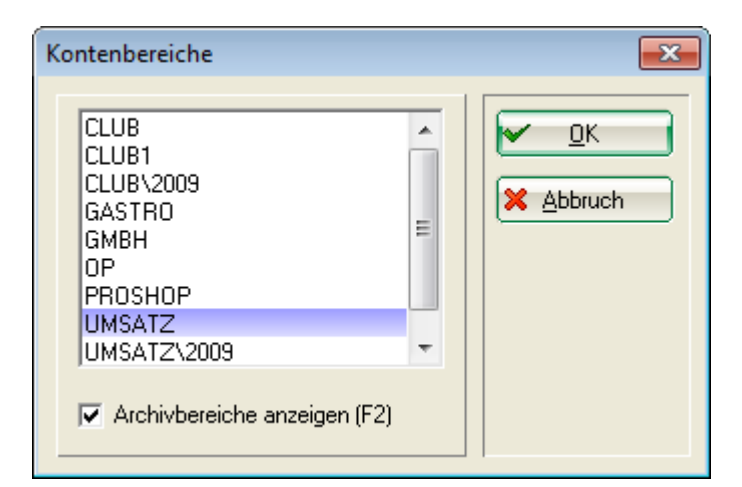

Welche Bereiche Sie an einer Station sehen können, kann individuell eingestellt werden: Datenbank-Pfade

Auch über die Passwortverwaltung kann gesteuert werden, wer welche Kontenbereiche bearbeiten kann: Passwortverwaltung